Tehničko uputstvo za korišćenje Portala Centralnog registra obaveznog socijalnog osiguranja za fizička lica

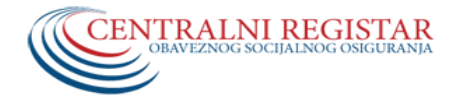

# Sadržaj

| 1.  | Uvod                                                                                  |    |
|-----|---------------------------------------------------------------------------------------|----|
|     | 1.1. Pokretanje portala                                                               | 2  |
|     | 1.2. Kvalifikovani elektronski sertifikat                                             | 3  |
| 2.  | Registracija fizičkog lica                                                            | 4  |
|     | 2.1. Registracija fizičkog lica koje ne poseduje kvalifikovani elektronski sertifikat | 4  |
|     | 2.2. Registracija fizičkog lica koje poseduje kvalifikovani elektronski sertifikat    | 4  |
| 3.  | Prijava na portal                                                                     | 8  |
| 4.  | Naslovna strana - Organizacija portala                                                | 11 |
| 5.  | Podaci o osiguranju                                                                   | 12 |
| 6.  | Lični podaci                                                                          | 12 |
| 7.  | Osigurana lica                                                                        | 13 |
| 8.  | Administracija korisnika                                                              | 14 |
| 9.  | Izdavanje uverenja                                                                    | 15 |
|     | 9.1. Uverenje o podacima sadržanim u Jedinstvenoj bazi Centralnog registra            | 16 |
|     | 9.2. Uverenje o istoriji prijava osiguranika                                          | 17 |
| 10. | Odjava sa portala                                                                     | 17 |

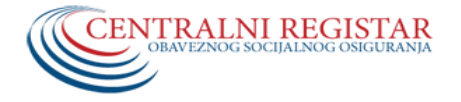

#### 1. UVOD

Ovim tehničkim uputstvom se bliže uređuje postupak za pristup i korišćenje portala za osiguranike i osigurana lica (u daljem tekstu: fizička lica).

Pod pojmom **osiguranika** se podrazumeva fizičko lice za koga se podnosi jedinstvena prijava i kojom se isto uvodi u obavezno socijalno osiguranje, prema zakonima koji uređuju sistem obaveznog socijalnog osiguranja – penzijsko i invalidsko osiguranje, zdravstveno osiguranje i osiguranje za slučaj nezaposlenosti.

Pod **osiguranim licem** se podrazumevaju članovi porodice osiguranika u smislu čl.24. Zakona o zdravstvenom osiguranju i to:

- Članovi uže porodice (supružnik ili vanbračni partner, deca rođena u braku ili van braka, usvojena deca i pastorčad i deca uzeta na izdržavanje);
- Članovi šire porodice (roditelji, očuh, maćeha, usvojitelj, deda, baba, unučad, braća i sestre koje osiguranik izdržava, u smislu propisa o porodičnoj zaštiti, kao i propisa o socijalnoj zaštiti i obezbeđivanju socijalne sigurnosti građana);

#### Napomena:

• Vanbračni partner smatra se članom uže porodice, u smislu ovog zakona, ako sa osiguranikom živi u vanbračnoj zajednici najmanje dve godine pre dana podnošenja prijave na osiguranje.

#### 1.1. Pokretanje portala

Imajući u vidu da je portal web aplikacija, da bi se koristio, neophodno je da na računaru postoji instaliran neki od web browser-a:

| Podržani WEB pretraživači      | Podržano |
|--------------------------------|----------|
| Firefox 2.x, 3.x, 4+           | Da       |
| Internet Explorer 7, 8, 9      | Da       |
| Safari (desktop) 3.2, 4.x, 5.x | Da       |
| Safari (iOS) 4.3, 5+           | Da       |
| Chrome 1+                      | Da       |

Napomena: Radi se na usklađivanju Portala sa verzijom Internet Explorer 10.

Nakon što se pokrene web pretraživač, u polje za web adresu (url) potrebno je uneti:

- https://portal.croso.gov.rs/criscr i pritisnuti "Enter" na tastaturi ili
- na sajtu Centralnog registara <u>http://www.croso.rs/</u> izabrati opciju ePrijava.

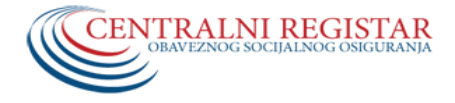

#### 1.2. Kvalifikovani elektronski sertifikat

Kvalifikovani elektronski sertifikat je elektronski dokument koji izdaje Sertifikaciono telo. To je elektronska potvrda kojom se potvrđuje veza između podataka za proveru elektronskog potpisa i identiteta potpisnika. Elektronski sertifikat može da se shvati kao digitalni identifikacioni dokument jer sadrži podatke o korisniku sertifikata kao i podatke o njegovom izdavaocu.

Sertifikaciono telo je pravno lice koje drugim pravnim i fizičkim licima pruža usluge izdavanja elektronskih sertifikata, kao i druge usluge povezane sa ovom delatnošću. U ovom trenutku postoje četiri registrovana Sertifikaciona tela u Republici Srbiji na čijim web stranicama se mogu naći procedure za izdavanje elektronskih sertifikata, kao i neophodan softver za njihovu upotrebu, i to su: Javno preduzeće PTT, Privredna komora Srbije, MUP RS sertifikaciono telo i Halcom.

#### Instaliranje elektronskog sertifikata

Preduslov za instaliranje elektronskog sertifikata, sva četiri registrovana Sertifikaciona tela, jeste instalirani drajver za čitač smart kartica ili USB token.

Detaljno uputstvo za instalaciju sertifikata se nalazi na sajtu svakog od prethodno navedenih sertifikacionih tela.

Po uspešnom instaliranju elektronskog sertifikata, proverite da li se elektronski sertifikat očitava u skladištu ličnih sertifikata (Control Panel\Internet Options\Content\Certificates\Personal).

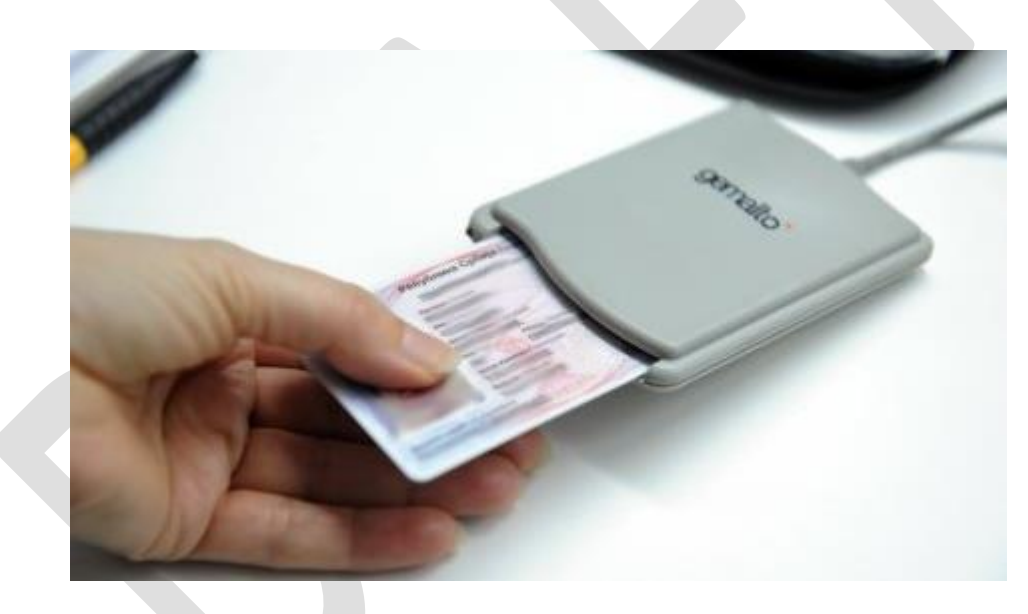

Slika 1.2

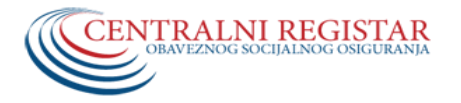

# Portal za fizička lica

## 2. REGISTRACIJA FIZIČKOG LICA

Registracija fizičkog lica je operacija kojom se prvi put registruje/kreira korisnički nalog na portalu. Preduslov za registraciju je da se korisnik nalazi u bazi Centralnog registra, odnosno da na njegovo ime u sistemu već postoji registrovana neka prijava na obavezno socijalno osiguranje i da ima E-mail adresu.

Operaciju registracije mogu vršiti:

- 1. ovlašćeni službenici organizacija obaveznog socijalnog osiguranja (u daljem tekstu: šalterski službenik) ili
- 2. samo fizičko lice.

### 2.1. Registracija fizičkog lica koje ne poseduje kvalifikovani elektronski sertifikat

Za fizička lica koja nemaju kvalifikovani elektronski sertifikat potrebno je da, u njihovo ime, registraciju izvrše šalterski službenici neke od organizacija obaveznog socijalnog osiguranja. Šalterski službenik, na osnovu ličnih isprava donešenih na uvid, unosi neophodne podatke, a sistem potom automatski dodeljuje **korisničko ime (CR broj**) i **šifru za pristup portalu CR-a**, koji će biti poslat na E-mail adresu lica koje se registruje. Ove parametre (korisničko ime - CR broj i šifru) lice unosi pri prijavljivanju na portal, na način opisan u delu 3. Prijava na portal.

### 2.2. Registracija fizičkog lica koje poseduje kvalifikovani elektronski sertifikat

Za fizička lica koja poseduju kvalifikovani elektronski sertifikat dodatni preduslov ovoj registraciji je da na računaru bude instaliran čitač kartica i u čitač ubačen odgovarajući sertifikat. Više o čitačima i sertifikatima pročitajte na početku prethodnog poglavlja (1.2).

Registracija fizičkog lica (ukoliko se registruje lice koje poseduje kvalifikovani elektronski sertifikat) vrši se tako što na naslovnoj strani (Slika 2.2) u navigacionom delu (levi deo portala) korisnik izabere opciju **Registracija fizičkog lica**. Nakon toga u radnoj površini (centralni deo portala) prikazaće se forma koja sadrži iniformaciju šta dalje treba uraditi i dugme **Registruj se**, koje treba kliknuti da bi se pokrenuo proces registracije (Slika 2.2.1).

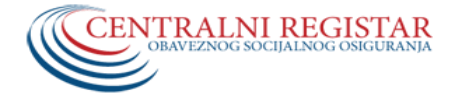

Portal Centralnog registra obaveznog socijalnog osiguranja

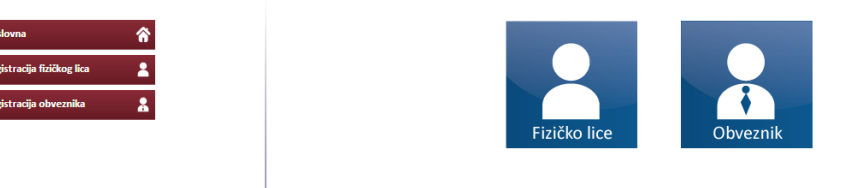

<text><section-header>

Slika 2.2.1

Klikom na dugme **Registruj se** pojaviće se forma u koju treba da se unese odgovarajući PIN-kod (Slika 2.2.2).

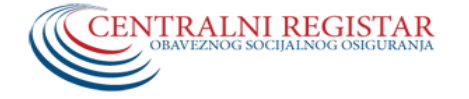

|                                        |        | Portal Centralnog registra obaveznog socijalnog osiguranja                                                                  |
|----------------------------------------|--------|----------------------------------------------------------------------------------------------------|
| Naslovna<br>Registracija fizičkog lica | ô<br>1 | REGISTRACIJA FIZIČKIH LICA                                                                                                  |
| Registracija obveznika                 | *      | Login     X       Odaberite citac:     CASTLES EZ100PU 0       Unesite PIN:     ••••       OK                               |
|                                        |        | © 2013. Centralni registar obaveznog socijalnog osiguranja   Omladinskih brigada br.1, Novi Beograd   tel. +381 11 3110 365 |

Slika 2.2.2

Nakon što se unese PIN-kod i klikne **OK**, sistem validira unete podatke i provereva da li lice postoji u sistemu i da li je već registrovan za pristup Portalu CR-a. Ukoliko je već registrovan, na ekranu se pojavljuje obaveštenje (Slika 2.2.3), u suprotnom otvara se forma u koju lice unosi dva puta svoju E-mail adresu (obavezno polje) i broj mobilnog telefona (opciono polje) (Slika 2.2.4).

|                            |   | Portal Centralnog registra obaveznog socijalnog osiguranja           |
|----------------------------|---|----------------------------------------------------------------------|
| Naslovna                   | ô | REGISTRACIJA FIZIČKIH LICA                                           |
| Registracija fizičkog lica | 2 |                                                                      |
| Registracija obveznika     | 2 |                                                                      |
|                            |   | Registracija faičkih lica<br>Korisnik je već registrovan.<br>Prijava |

Slika 2.2.3

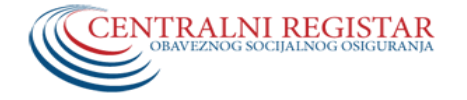

|                            | Portal Centralnog registra obaveznog socijalnog osiguranja                                                                |
|----------------------------|----------------------------------------------------------------------------------------------------|
| Naslovna                   | REGISTRACIJA FIZIČKIH LICA                                                                                                |
| Registracija fizičkog lica |                                                                                                    |
| Registracija obveznika 👗   |                                                                                                    |
|                            | Informacije o korioniku      Prezime:                                                                                     |
|                            | Ime:                                                                                                    |
|                            | E-mail - ponovijen:                                                                                                    |
|                            | Mobilni telefon:<br>Matični broj:                                                                                         |
|                            | Registruj 🖍 Otkaži 🗶                                                                                                    |
|                            |                                                                                                    |
|                            |                                                                                                    |
|                            |                                                                                                    |
|                            |                                                                                                    |
|                            |                                                                                                    |
|                            |                                                                                                    |
|                            |                                                                                                    |
|                            |                                                                                                    |
| ©                          | 2013. Centralni registar obaveznog socijalnog osiguranja   Omladinskih brigada br.1, Novi Beograd   tel. +381 11 3110 365 |

Slika 2.2.4

Ukoliko su podaci validni, sistem će izvršiti registraciju i prijavljivanje na sistem, te preusmeriti korisnika na početnu stranu (Slika 4.1).

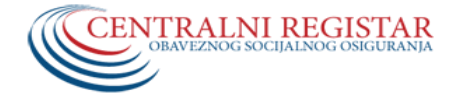

#### 3. PRIJAVA NA PORTAL

 Ukoliko se lice prijavljuje na Portal Centralnog registra pomoću Korisničkog imena i Šifre, koji su fizičkom licu prilikom registracije od strane šalterskog službenika dodeljeni i poslati na E-mail adresu, prilikom prijave na Portal CR-a (Slika 3.1) potrebno je u radnoj površini (centralni deo portala) odabrati opciju Fizičko lice, popuniti odgovarajuća polja i kliknuti na dugme Prijava.

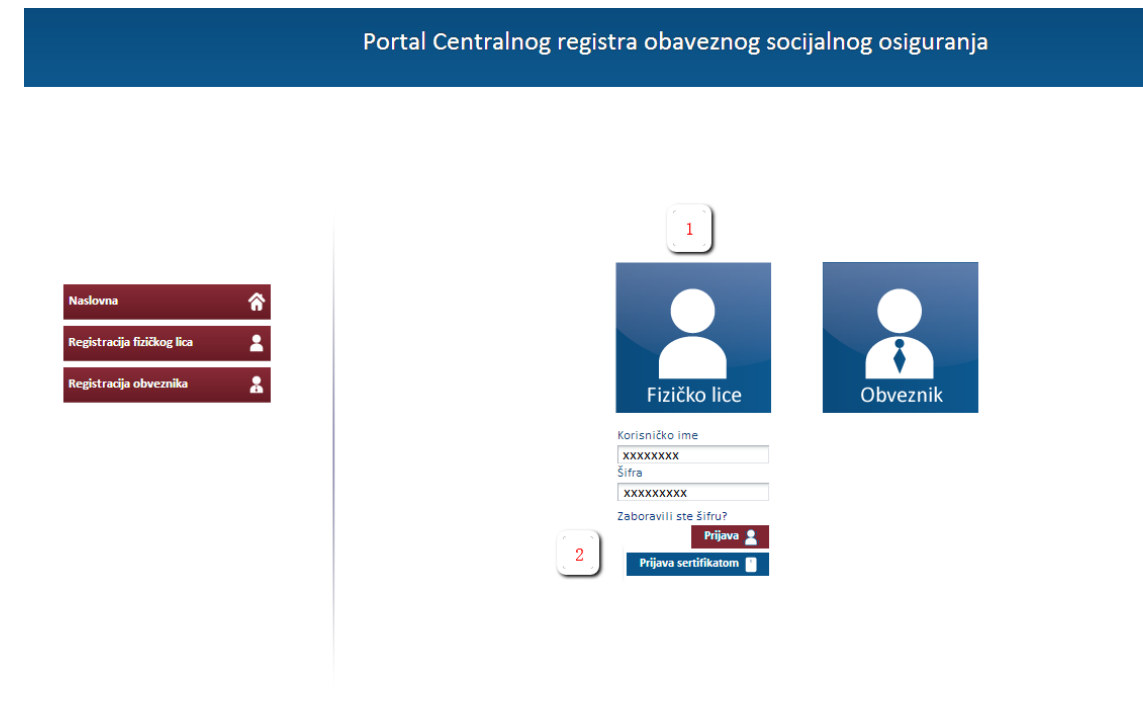

© 2013. Centralni registar obaveznog socijalnog osiguranja | Omladinskih brigada br.1, Novi Beograd | tel. +381 11 3110 365

Slika 3.1

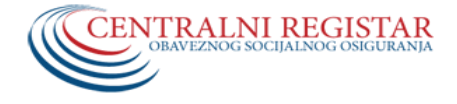

 Ukoliko se lice prijavljuje na Portal Centralnog registra korišćenjem kvalifikovaniog elektronskog sertifikata, nakon što je sertifikat ubačen u čitač kartica (Slika 3.2), potebno je u radnoj površini (centralni deo portala) odabrati opciju Fizičko lice i kliknuti na dugme Prijava sertifikatom. Nakon toga se pojavljuje se forma za unos odgovarajućeg PIN-koda (Slika 3.3).

Portal Centralnog registra obaveznog socijalnog osiguranja

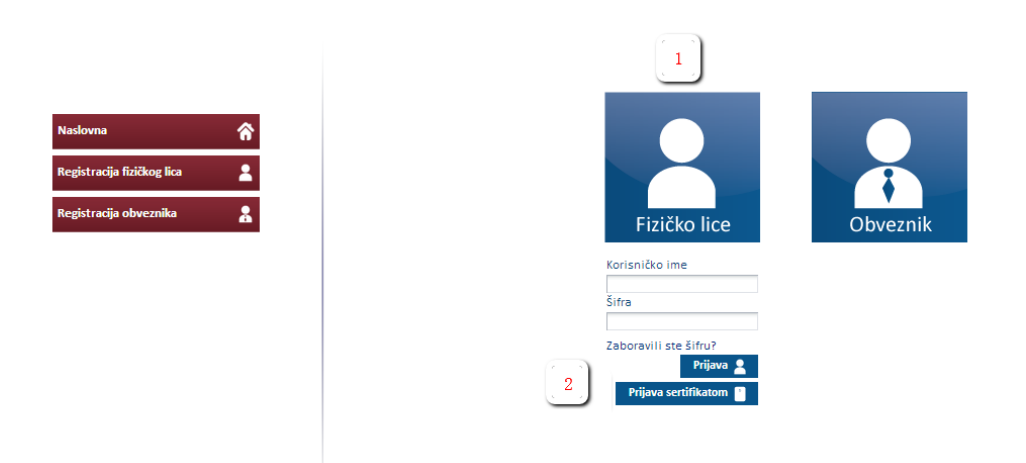

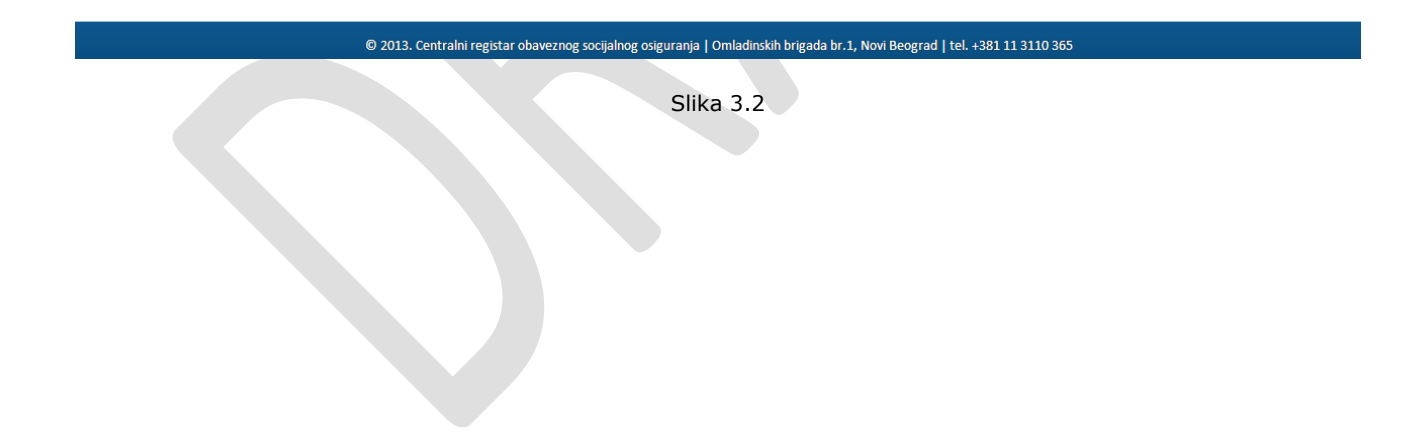

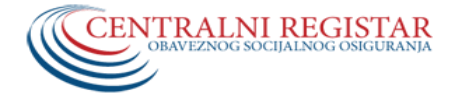

Portal Centralnog registra obaveznog socijalnog osiguranja

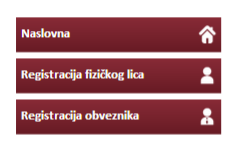

| Login<br>Odaberite citac:<br>Unesite PIN: | CASTLES E          | Z100PU ( | ) |  |
|-------------------------------------------|--------------------|----------|---|--|
|                                           |                    | OK       |   |  |
| JMBG                                      | _                  |          | _ |  |
| CR Broj                                   |                    |          |   |  |
| Zaboravili ste š                          | ifru?<br>Prijava 💄 |          |   |  |

Slika 3.3

Potrebno je samo upisati PIN-kod i kliknuti na dugme **OK**. Ukoliko su uneti podaci validni, sistem će izvršiti preusmeravanje na početnu stranu (Slika 4.1).

#### Napomena:

Ukoliko lice zaboravi šifru, potrebno je da klikne na dugme "**Zaboravili ste šifru**" (Slika 3.1). Nakon toga otvara se forma za unos captcha koda (sigurnosni kod) (Slika 3.4), pa lice treba da u polje "**Tekst sa slike**" unese tekst prikazan na slici, a u polje "**CR broj**", svoj CR broj. Potom je potrebno kliknuti na dugme **Promeni šifru**. Sistem nakon validacija šalje na E-mail adresu lica validacioni link koji je potrebno aktivirati (aktivacija se vrši klikom na dati link). Nakon aktiviranja linka sistem će poslati novu generisanu šifru na E-mail lica.

Ukoliko lice ne može da pročita tekst sa slike, potrebno je kliknuti na dugme **Učitaj drugu sliku**, čime će biti učitana nova slika sa koje je potrebno očitati tekst.

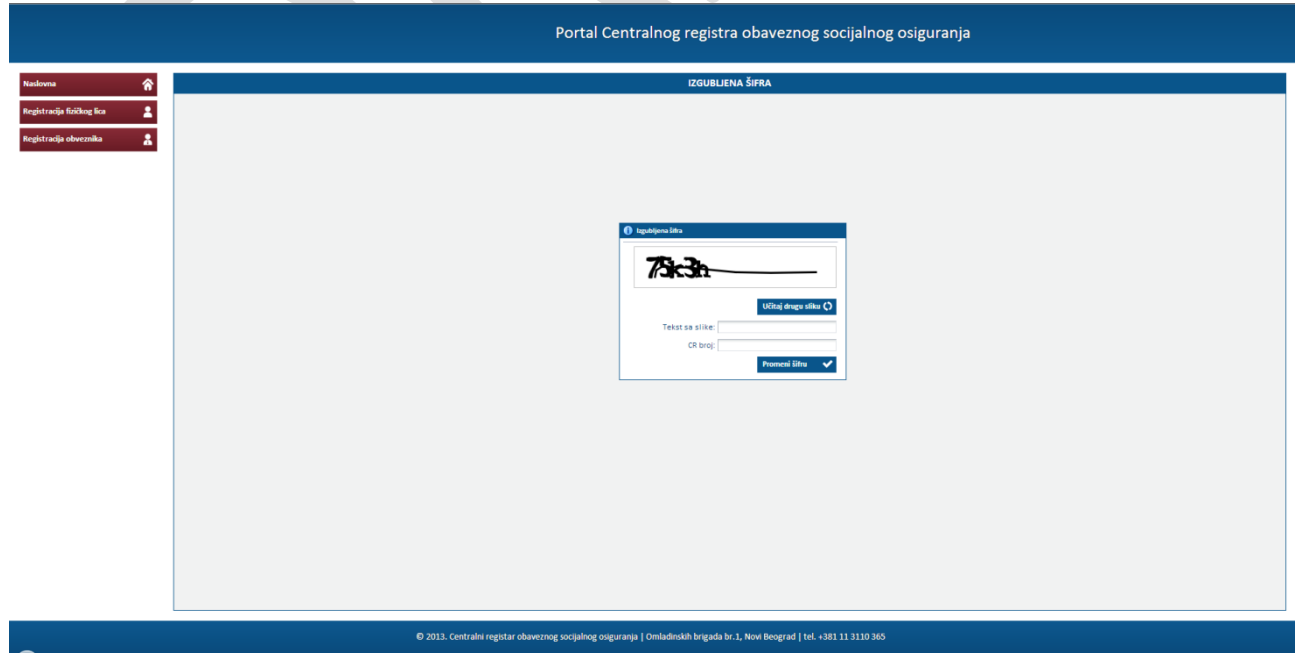

Slika 3.4

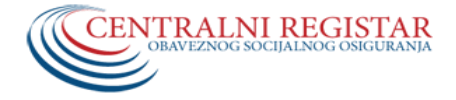

## 4. NASLOVNA STRANA - ORGANIZACIJA PORTALA

Po uspešnoj prijavi na sistem prikazuje se naslovna strana Portala (Slika 4.1).

Portal je organizovan u dve celine:

- 1. Levi deo portala služi za navigaciju i izbor funkcionalnosti,
- 2. Centralni deo portala predstavlja radnu površinu.

# Na portalu Centralnog registra obaveznog socijalnog osiguranja, u skladu sa zakonom, osiguranik ima pravo da:

- pristupa i gleda samo lične podatke sadržane u jedinstvenoj prijavi na obavezno socijalno osiguranje;
- gleda podatke sadržane u jedinstvenoj prijavi na obavezno socijalno osiguranje za osigurana lica, tj. za lica koja su preko njega osigurana,
- menja postojeće podatke, koji se odnose na korisnički nalog e-mail adresu i broj mobilnog telefona;
- na osnovu podnetog zahteva dobije uverenje o ličnim podacima registrovanim u Jedinstvenoj bazi.

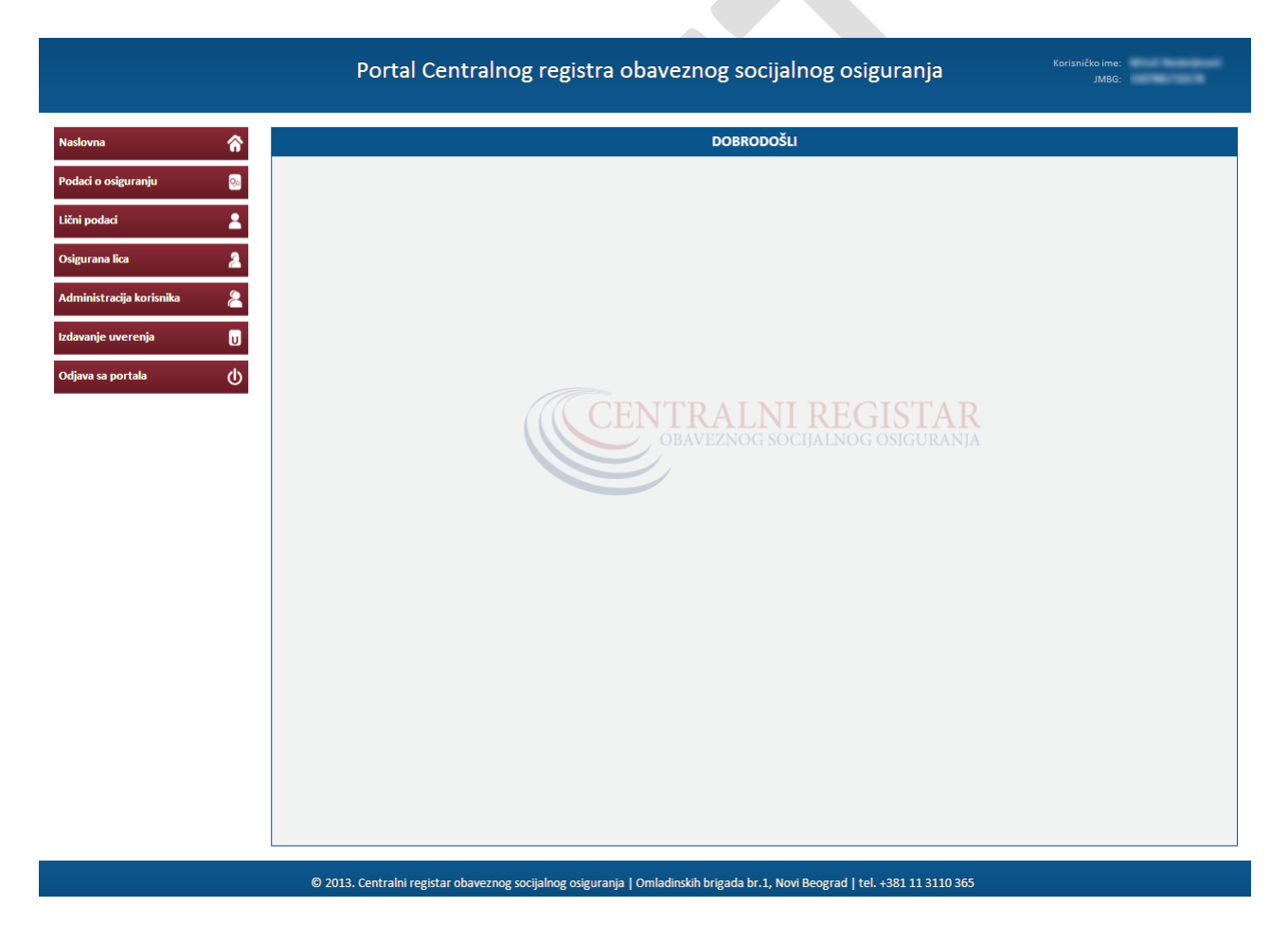

Slika 4.1

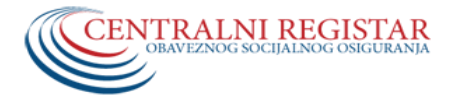

#### 5. PODACI O OSIGURANJU

Ovo je sekcija portala koja korisniku daje uvid u njegove prijave/odjave/promene (istoriju osguranja) - kod trenutnog ili bivših poslodavaca. Podaci su struktuirani tabelarno i moguće ih je filtrirati po obveznicima plaćanja. Filtracija se dodatno može vršiti i po adresama poslovnih jedinica za obveznike (Slika 5.1).

#### Napomena:

Važno je napomenuti da Centralni registar odgovara za tačnost i potpunost podataka počev od njegovog operativnog uspostavljanja, jer je Jedinstvena baza Centralnog registra obaveznog socijalnog osiguranja uspostavljena na osnovu podataka preuzetih iz aktivnih prijava ranijih baza podataka organizacija obaveznog socijalnog osiguranja i Poreske uprave. Ukoliko lice smatra da podaci o istoriji osiguranja ne odgovaraju realnom stanju, potrebano je da se obrati nekoj od nadležnih organizacija obaveznog socijalnog osiguranja.

| aci o osiguranju      | 9.       | 28 00                     |              | nija. <u>Koviz</u>             | •                  |                         | 0                   |            |                                |                                |                     |                |                              |             |
|-----------------------|----------|---------------------------|--------------|--------------------------------|--------------------|-------------------------|---------------------|------------|--------------------------------|--------------------------------|---------------------|----------------|------------------------------|-------------|
|                       |          | Adresa sedista/p          | oslovne jedi | nice                           |                    |                         | -                   |            |                                |                                |                     |                |                              |             |
| i podaci              | <b>.</b> |                           |              |                                |                    |                         |                     |            |                                |                                |                     | 1              |                              |             |
| gurana lica           | 2        | Br. prijave               | Tip prijave  | Datum<br>početka<br>osiguranja | dejstva<br>promene | prestanka<br>osiguranja | Osnov<br>osiguranja | osiguranja | Zanimanje - radno mesto        | S.s.s - radno mesto            | Vrsta<br>zaposlenja | Radno<br>vreme | zaposten<br>više<br>poslodav | kod<br>Iaca |
|                       |          | and the second second     | Prijava      | 18.9.2012                      |                    |                         | 109                 |            | Srebrar - filigranista         | Lice sa završenim I stepe      | određeno            | 40.0           | ne                           |             |
| inistracija korisnika | 2        | 10000                     | Promena      | 18.9.2012                      | 22.9.2012          |                         | 109                 |            | Srebrar - filigranista         | Lice sa završenim I stepe      | određeno            | 40.0           | ne                           |             |
|                       |          |                           |              |                                |                    |                         |                     |            |                                |                                |                     |                |                              |             |
| inje uverenja         | U        |                           |              |                                |                    |                         |                     |            |                                |                                |                     |                |                              |             |
|                       |          |                           |              |                                |                    |                         |                     |            |                                |                                |                     |                |                              |             |
| a sa portala          | ወ        |                           |              |                                |                    |                         |                     |            |                                |                                |                     |                |                              |             |
|                       |          |                           |              |                                |                    |                         |                     |            |                                |                                |                     |                |                              |             |
|                       |          |                           |              |                                |                    |                         |                     |            |                                |                                |                     |                |                              |             |
|                       |          |                           |              |                                |                    |                         |                     |            |                                |                                |                     |                |                              |             |
|                       |          |                           |              |                                |                    |                         |                     |            |                                |                                |                     |                |                              |             |
|                       |          |                           |              |                                |                    |                         |                     |            |                                |                                |                     |                |                              |             |
|                       |          |                           |              |                                |                    |                         |                     |            |                                |                                |                     |                |                              |             |
|                       |          |                           |              |                                |                    |                         |                     |            |                                |                                |                     |                |                              |             |
|                       |          |                           |              |                                |                    |                         |                     |            |                                |                                |                     |                |                              |             |
|                       |          |                           |              |                                |                    |                         |                     |            |                                |                                |                     |                |                              |             |
|                       |          | . [                       |              |                                |                    |                         |                     |            |                                |                                |                     |                |                              |             |
|                       |          | •                         |              |                                |                    |                         |                     |            |                                |                                |                     |                |                              |             |
|                       |          |                           |              |                                |                    |                         |                     |            |                                |                                |                     |                |                              |             |
|                       | G        | Info   Controllai corrict |              |                                | ost podata         | ka počov od             | 01 01 2012          | rodino io  | r ia ladiactuana haza Contrala | or registra obaveznog cosijale | og ocigurog         | ia usaa        | taulion                      |             |

#### Slika 5.1

#### 6. LIČNI PODACI

**Lični podaci** je sekcija portala koja korisniku omogućava samo uvid u lične podatke sa poslednje prijave na osiguranje bez mogućnosti promene istih (Slika 6.1).

| daci o osiguranju      | 9.  | Prikazani lični podaci o osigura | niku - osiguranom licu, preu    | zeti su iz poslednie a | aktivne prijave na osiguranje, r |
|------------------------|-----|----------------------------------|---------------------------------|------------------------|----------------------------------|
| i podaci               | •   | Jedir                            | nstvenoj bazi Centralnog rej    | gistra obaveznog soc   | ijalnog osiguranja               |
|                        |     | JMBG                             | G:                              | CR broj:               |                                  |
| gurana lica            | 2   | Ime                              | 2:                              | Prezime:               |                                  |
| ninistracija korisnika | 2   | Ime roditelja                    | a:                              | Datum<br>rođenja:      |                                  |
|                        |     | Po                               | I: Muški                        |                        |                                  |
| nje uverenja           | U   | Opština prebivališta - boravišta | a: ZVEZDARA                     |                        | PTT broj: 11160                  |
|                        | di. | Mesto prebivališta - boravišta   | a: BEOGRAD-ZVEZDARA             |                        |                                  |
| sa portala             | U   | Ulica                            | a:                              |                        | Broj: Stan:                      |
|                        |     | Državljanstvo                    | o: 688 - Srbija                 |                        |                                  |
|                        |     | Zanimanje stečeno školovanjem    | n: 301846 - Srebrar - filigrani | sta                    |                                  |

Slika 6.1

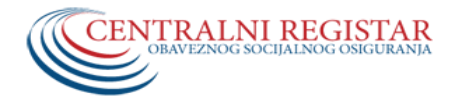

## 7. OSIGURANA LICA

U delu portala **Osigurana lica** korisnik ima uvid u podatke o licima koja su osigurana preko njega i to: Ime, Prezime, JMBG, Datum početka osiguranja i Datum prestanka osiguranja (Slika 7.1). U slučaju kada nijedno osigurano lice nije osigurano preko njega, neće biti podataka za prikaz (Slika 7.2).

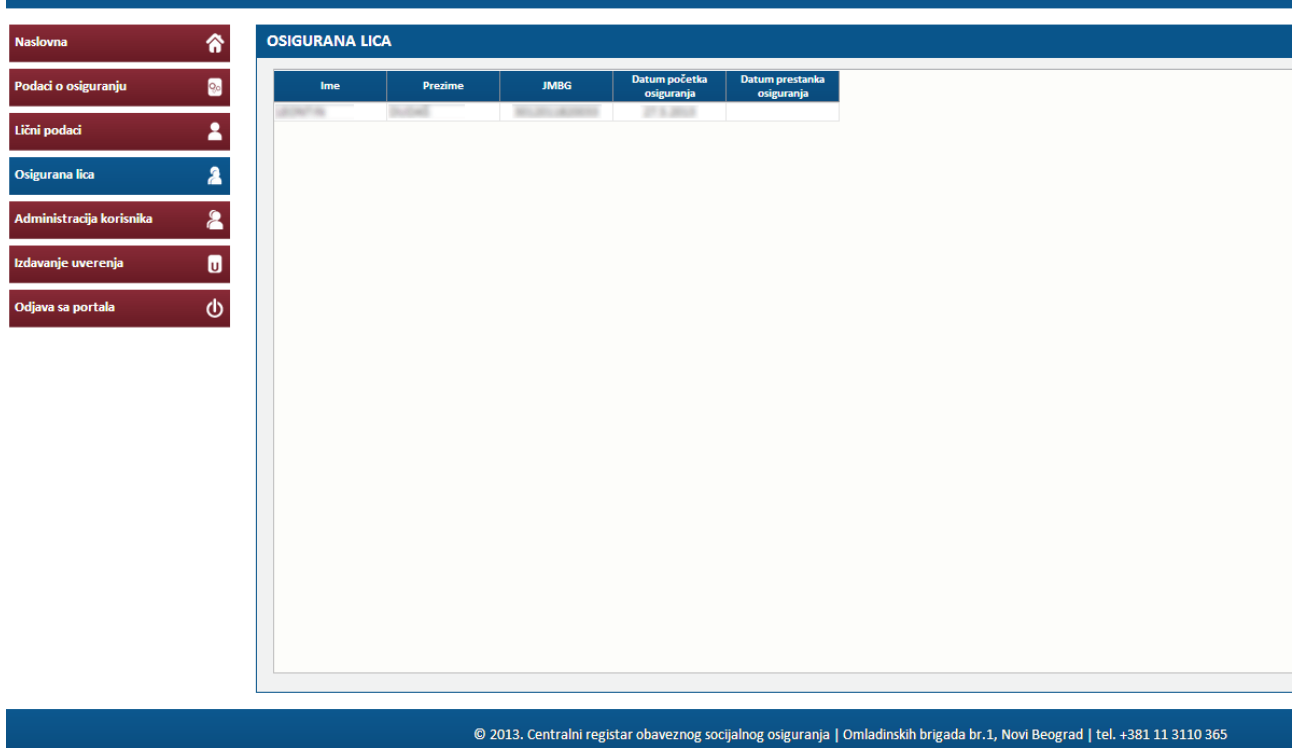

Slika 7.1

| Naslovna                | â  | OSIGURANA LICA   | 4       |      |                             |                            |
|-------------------------|----|------------------|---------|------|-----------------------------|----------------------------|
| Podaci o osiguranju     | 90 | Ime              | Prezime | JMBG | Datum početka<br>osiguranja | Datum prestanka osiguranja |
| ični podaci             | 2  | Nema podataka za | prikaz. |      |                             |                            |
| Osigurana lica          | 2  |                  |         |      |                             |                            |
| dministracija korisnika | 2  |                  |         |      |                             |                            |
| davanje uverenja        | U  |                  |         |      |                             |                            |
| Ddjava sa portala       | ወ  |                  |         |      |                             |                            |
|                         |    |                  |         |      |                             |                            |

Slika 7.2

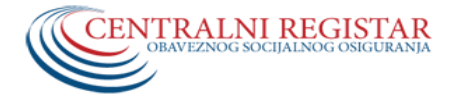

### 8. ADMINISTRACIJA KORISNIKA

Ovo je sekcija portala koja nam omogućava uvid u naš korisnički nalog, kao i izmene nekih trenutno registrovanih podataka - E-mail adrese i broja mobilnog telefona (Slika 8.1).

| Naslovna                     | ADMINISTRACIJA FIZIČKOG LICA                                                                                                |
|------------------------------|----------------------------------------------------------------------------------------------------|
| Podaci o osiguranju 🛛 😡      | Obrada korisničkog naloga                                                                                                   |
| Lični podaci 🙎               |                                                                                                    |
| Osigurana lica 🔒             |                                                                                                    |
| Administracija korisnika 🛛 🙎 | 🚯 Informacije o korisniku                                                                                                   |
| Izdavanje uverenja 🛛 😈       | CR broj:                                                                                                    |
| Odiava sa portala            | Prezime:                                                                                                    |
|                              | * Email:                                                                                                    |
|                              | • E-mail - ponovljen:                                                                                                    |
|                              | Mobilni telefon:                                                                                                    |
|                              | Matični broj:                                                                                                    |
|                              | Sačuvaj 🗸 🛛 Otkaži 🗶                                                                                                    |
|                              |                                                                                                    |
|                              |                                                                                                    |
|                              |                                                                                                    |
|                              |                                                                                                    |
|                              |                                                                                                    |
|                              |                                                                                                    |
|                              |                                                                                                    |
|                              |                                                                                                    |
|                              |                                                                                                    |
|                              |                                                                                                    |
|                              |                                                                                                    |
|                              | © 2013. Centralni registar obaveznog socijalnog osiguranja   Omladinskih brigada br.1, Novi Beograd   tel. +381 11 3110 365 |

Slika 8.1

Nakon što unese željene izmene, potrebno je da korisnik klikne na dugme **Sačuvaj**, da bi promene bile sačuvane. Nakon toga prikazuje se forma sa unetim izmenama (Slika 8.2).

| Podaci o osiguranju       ②         Lični podaci       ▲         Osigurana lica       ▲         Administracija korisnika       ▲         Izdavanje uverenja       ①         Odjava sa portala       ①         Odjava sa portala       ①         Intermacija       Intermacija         Ime:       Email:         Mobilni telefon:       Mobilni telefon:         Mobilni troj:       Attivar:         Tip korisnika:       OsiguranoLice         Uređu ✓       Uređu ✓                                                                                                    | Naslovna                 | â  | ADMINISTRACIJA FIZIČ      | (og lica |                  |                                                                                                    |
|----------------------------------------------------------------------------------------------------|--------------------------|----|---------------------------|----------|------------------|----------------------------------------------------------------------------------------------------|
| Lični podaci<br>Cosigurana lica<br>Administracija korisnika<br>Izdavanje uverenja<br>Odjava sa portala<br>Odjava sa portala<br>Izdevine uterenja<br>Izdevine uterenja<br>Izde | Podaci o osiguranju      | 90 | Obrada korisničkog naloga |          |                  |                                                                                                    |
| Osigurana lica   Administracija korisnika   Izdavanje uverenja   I   Odjava sa portala   I     Informacija     Informacija                                                                                                    | Lični podaci             | 2  |                           |          |                  |                                                                                                    |
| Administracija korisnika 2<br>Izdavanje uverenja 0<br>Odjava sa portala ①<br>Informacija<br>Informacija<br>C R broj:<br>Prezime:<br>Ime:<br>Email:<br>Mobilini telefon:<br>Matični broj:<br>Attivan: □<br>Tip korisnika: Osiguranik/OsiguranoLice                                                                                                    | Osigurana lica           | 2  |                           |          |                  |                                                                                                    |
| Izdavanje uverenja Odjava sa portala Odjava sa portala Odjava sa portala Odjeva sa portala Odjeva sa                                                                                                    | Administracija korisnika | 2  |                           |          |                  |                                                                                                    |
| Odjava sa portala                                                                                                    | Izdavanje uverenja       | U  |                           |          |                  |                                                                                                    |
| Informacija<br>CR broj:<br>Prezime:<br>Ime:<br>Email:<br>Mobilni telefon:<br>Matčio broj:<br>Aktivan: ☐<br>Tip korisnika: Osiguranik/OsiguranoLice                                                                                                    | Odjava sa portala        | ወ  |                           |          |                  |                                                                                                    |
| CR broj:<br>Prezime:<br>Ime:<br>Email:<br>Mobilni telefon:<br>Matični broj:<br>Aktivan: □<br>Tip korisnika: Osiguranik/OsiguranoLice<br>U redu ✔                                                                                                    |                          |    |                           |          | Informacija      |                                                                                                    |
| Prezime:<br>Ime:<br>Email:<br>Mobilni telefon:<br>Matični broj:<br>Aktivan: □<br>Tip korisnika: Osiguranik/OsiguranoLice<br>U redu ✔                                                                                                    |                          |    |                           |          | CR broj:         |                                                                                                    |
| ime:<br>Email:<br>Mobilnitelfon:<br>Matični broj:<br>Attivan: □<br>Tip korisnika: Osiguranik/OsiguranoLice<br>U redu ✔                                                                                                    |                          |    |                           |          | Prezime:         | The second second second second second second second second second second second second second second second s |
| Email:<br>Mobilnitelefon:<br>Matični broj:<br>Attivan:<br>Tip korisnika: Osiguranik/OsiguranoLice<br>U redu ✔                                                                                                    |                          |    |                           |          | Ime:             | 1000                                                                                                    |
| Modifini Ereitini.<br>Matični broj:<br>Aktivan:                                                                                                    |                          |    |                           |          | Email:           |                                                                                                    |
| Aktivan: □<br>Tip korisnika: Osiguranik/Osiguranol.ice<br>U redu ✔                                                                                                    |                          |    |                           |          | Mobilni teleton: |                                                                                                    |
| Tip korisnika: Osiguranik/OsiguranoLice<br>U redu ✔                                                                                                    |                          |    |                           |          | Aktivan:         |                                                                                                    |
| U redu 🗸                                                                                                    |                          |    |                           |          | Tip korisnika:   | Osiguranik/OsiguranoLice                                                                                       |
|                                                                                                    |                          |    |                           |          |                  | U redu ✔                                                                                                    |

Slika 8.2

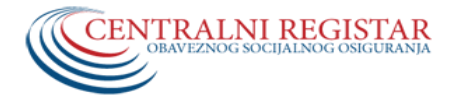

#### 9. IZDAVANJE UVERENJA

Ova funkcionalnost korisniku omogućava izdavanje Uverenja na njegov zahtev. Postoje dva tipa uverenja (Slika 9.1):

- 1. Uverenje o podacima sadržanim u Jedinstvenoj bazi Centralnog registra;
- 2. Uverenje o istoriji prijava osiguranika.

#### Napomena:

Za funkcionalnost izdavanja uverenja, neophodno je posedovanje kvalifikovanog elektronskog sertifikata, jer se zahtev za izdavanje uverenja digitalno potpisuje i trajno čuva u bazi Centralnog registra.

Ukoliko lice ne poseduje kvalifikovani elektronski sertifikat, prethodno navedena uverenja može dobiti na nekom od šaltera organizacija obaveznog socijalnog osiguranja.

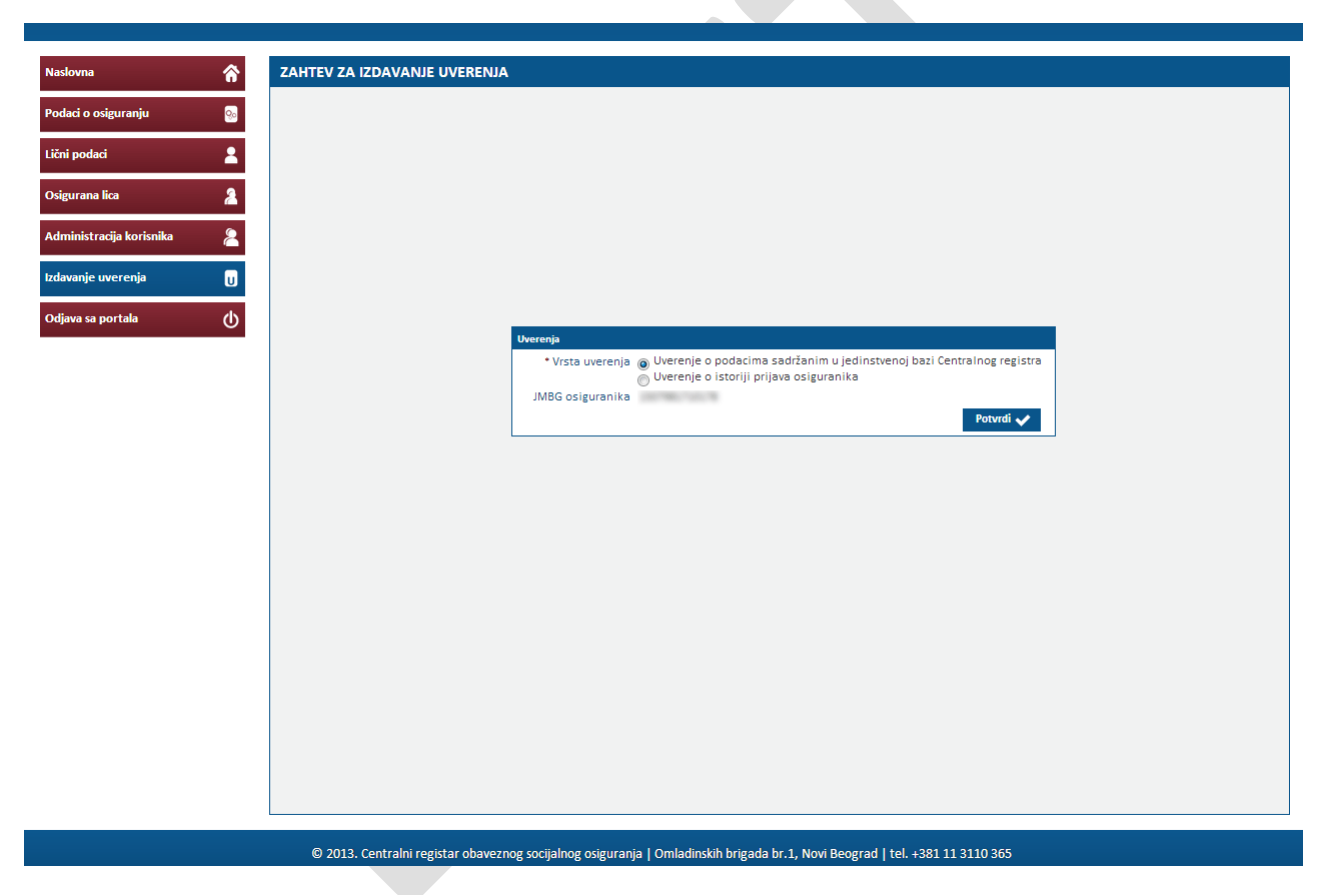

Slika 9.1

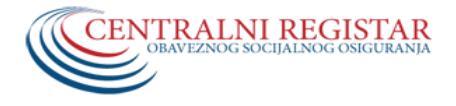

# 9.1. UVERENJE O PODACIMA SADRŽANIM U JEDINSTVENOJ BAZI CENTRALNOG REGISTRA

Ovo uverenje prikazuje da li lice ima aktivnu prijavu na obavezno socijalno osiguranje i u zavisnosti od toga izdaje se jedna od dve moguće varijante ovog tipa uverenja:

1. Uverenje koje sadrži podatke o aktivnoj prijavi na obavezno socijalno osiguranje (ili više njih) na dan izdavanja uverenja, podatke o obvezniku plaćanja doprinosa kao i podatak o osnovu osiguranja na osnovu kojeg je registrovana prijava na osiguranje (Slika 9.1.1).

|                              |            | Portal Centralnog registra obaveznog socijalnog osiguranja                                                                                                    | Korisničko ime:<br>JMBG: |
|------------------------------|------------|----------------------------------------------------------------------------------------------------|--------------------------|
| Naslovna 🏠                   | UVERENJE   |                                                                                                    |                          |
| Podaci o osiguranju 🛛 🕺      |            |                                                                                                    | Â                        |
| Lični podaci 🙎               |            |                                                                                                    |                          |
| Osigurana lica 🙎             |            | ЦЕНТРАЛНИ РЕГИСТАР                                                                                                    |                          |
| Administracija korisnika 🛛 🙎 |            | ОБАВЕЗНОГ СОЦИЈАЛНОГ ОСИГУРАЊА<br>Омладинских бригада бр.1, Нови Београд                                                                                                    | E                        |
| Izdavanje uverenja 🛛 😈       |            |                                                                                                    |                          |
| Odjava sa portala            |            | Број:<br>Датум:                                                                                                    |                          |
|                              |            | На основу члана 161. Закона о општем управном поступку ("Службени лист СР.7, бр. 3397, 31/01: "Службени гласник РС", бр.<br>30/10), члана 24. ч члана 34. став 1. Закона о Централном регистру обавезног социјалног оснурања ("Службени гласник РС",<br>бр. 30/10), а на основу података из Јединствене базе података Централног регистра обавезног социјалног оснурања, надаје<br>се: |                          |
|                              |            | УВЕРЕЊЕ                                                                                                    |                          |
|                              |            | Да за осигураника у Јединственој бази Централног регистра обавезног социјалног<br>осигурања постоји:                                                                                                    |                          |
|                              | Nazad 4    | Регистрована пријава на обавезно социјално осигурање са датумом почетка 27/05/2013, код обвезника плаћања доприноса                                                                                                    | Novo uverenie 🗖          |
|                              |            |                                                                                                    |                          |
|                              | © 2013. Ce | ntralni registar obaveznog socijalnog osiguranja   Omladinskih brigada br.1, Novi Beograd   tel. +381 11 3110 365                                                                                                    |                          |

Slika 9.1.1

 Ukoliko lice nema aktivnu prijavu na obavezno socijalno osiguranje, izdaje se uverenje u kome je navedeno da za njega, na dan izdavanja uverenja, ne postoji registrovana prijava na obavezno socijalno osiguranje. (Slika 9.1.2).

|                                                                                                    | Portal Centralnog registra obaveznog socijalnog osiguranja                                                                                                    |                 |  |  |  |  |  |  |  |
|----------------------------------------------------------------------------------------------------|----------------------------------------------------------------------------------------------------|-----------------|--|--|--|--|--|--|--|
| Nasłowna     Image: Construction of the sector of the sector | УVERENIE<br>СУЧЕТСКИТИ И ПОД ТЕДІЗКИ И ОВАУУЕЛЮД ОБСІДИЛИД ОБІДИТИНОД<br>ОБАВЕЗНОГ СОЛИНАЛНОГ ОСИГУРАНЬ<br>Омлацинских бригада бр.1, Нови Београд<br>На основу члана 161. Закона о опитем управном поступку (Службени пист СР.7, бр. 3387, 3101; "Службени пистик РС", бр.<br>30/10, има 24. и члана 34. став 1. Закона о опитем управном поступку (Службени пист СР.7, бр. 3387, 3101; "Службени пистик РС", бр.<br>30/10, има 24. и члана 34. став 1. Закона о опитем управном поступку (Службени пист СР.7, бр. 3387, 3101; "Службени пистик РС", бр.<br>30/10, има 24. и члана 34. став 1. Закона о Централном репстру обавезног социјалног осигурања, кларде<br>се:<br>УВЕРЕЊЕ | .xxa            |  |  |  |  |  |  |  |
|                                                                                                    | Да за на дзи 29/05/2013 у Јединственој бази Централног регистра обавезног социјалног<br>осигурања не постоји регистрована пријава на обавезно социјално осигурање.<br>Изгад ф                                                                                                    | Novo sverenje 💦 |  |  |  |  |  |  |  |

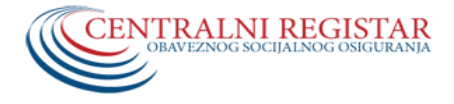

### 9.2. UVERENJE O ISTORIJI PRIJAVA OSIGURANIKA

Ovo uverenje prikazuje tabelarni pregled celokupne istorije prijava/promena/odjava na obavezno socijalno osiguranje za datog osiguranika (Slika 9.2.1).

| Naslovna 😚             |          |                                                                                                    | Portal Centralnog registra obaveznog socijalnog osiguranja                                                                                                    |                            |                            |                    |             |                    |                             |                   |                |               |              | Korisničko ime:<br>JMBG: |   |          |
|------------------------|----------|----------------------------------------------------------------------------------------------------|----------------------------------------------------------------------------------------------------|----------------------------|----------------------------|--------------------|-------------|--------------------|-----------------------------|-------------------|----------------|---------------|--------------|--------------------------|---|----------|
|                        | UVERENJE |                                                                                                    |                                                                                                    |                            |                            |                    |             |                    |                             |                   |                |               |              |                          |   |          |
| odaci o osiguranju 🛛 💿 |          | На основу члана 161. Закона о општем управном поступку ("Службени лист СРЈ", бр. 33/97, 31/01; "Службени гласник РС", бр. 30/10),<br>члана 24. и члана 34. став 1. Закона о Централном регистру обавезног социјалног осигурања ("Службени гласник РС", бр. 30/10), а на |                                                                                                    |                            |                            |                    |             |                    |                             |                   |                |               |              |                          |   |          |
| ični podaci 🙎          |          | основу података из Јединствене базе података Централног регистра обавезног социјалног осигурања, издаје се:                                                                                                    |                                                                                                    |                            |                            |                    |             |                    |                             |                   |                |               |              |                          |   |          |
| Isigurana lica 🛛 🤰     |          |                                                                                                    |                                                                                                    |                            |                            |                    |             |                    |                             |                   |                |               |              |                          |   |          |
|                        |          | VBEPEЊЕ                                                                                                    |                                                                                                    |                            |                            |                    |             |                    |                             |                   |                |               |              |                          |   |          |
|                        |          |                                                                                                    |                                                                                                    |                            |                            | , ,                |             |                    |                             |                   |                |               |              |                          |   |          |
| lavanje uverenja U     |          | Да за                                                                                                    |                                                                                                    |                            | -                          |                    |             |                    |                             |                   |                |               |              |                          |   |          |
| djava sa portala 💧     |          | У Једин<br>социјалн                                                                                                    | ственој бази Ці<br>ю осигурање                                                                                                    | ентралног ре               | гистра обав                | езног социјал      | тног осигур | ања постој         | е подаци с                  | регистр           | ованим п       | ријавама на   | обавезно     |                          |   |          |
|                        |          | Haveva                                                                                                    | NV6/JM6/                                                                                                    | Датум почетка<br>оснтурања | Датум промене<br>оснтурања | Датум<br>престанка | Основ       | Основ<br>престанка | Занимање<br>Према<br>радном | Столен<br>стручне | Pageo<br>spewe | Врста запосл. | Рад над више |                          |   |          |
|                        |          | Пријава                                                                                                    | 10000101100                                                                                                    | 02/02/1996                 |                            |                    | 312         |                    | месту                       |                   |                |               |              |                          |   |          |
|                        |          | Одјава                                                                                                    | and the second second                                                                                                    | 01/01/1008                 |                            | 01/01/1997         | 313         | 43                 |                             |                   |                |               |              |                          |   |          |
|                        |          | Одіава                                                                                                    |                                                                                                    | 0101/1000                  |                            | 01/01/1999         | 512         | 30                 |                             |                   |                |               |              |                          |   |          |
|                        |          | Пријава                                                                                                    |                                                                                                    | 01/01/2000                 |                            |                    | 312         |                    |                             |                   |                |               |              |                          |   |          |
|                        |          | Одјава                                                                                                    | and the second second s | 01/01/2004                 |                            | 31/12/2003         | 101         | 24                 | 100101                      | 62                | 20.0           | Heesebour     | Ha           |                          |   |          |
|                        |          | Одјава                                                                                                    |                                                                                                    | 010112004                  |                            |                    | 101         |                    | 100101                      | 02                | 20.0           | recoperations |              |                          |   |          |
|                        |          | програм                                                                                                    | 100000000000000000000000000000000000000                                                                                                    |                            |                            |                    |             | 55                 |                             |                   |                |               |              |                          |   |          |
|                        |          | Пријава                                                                                                    | 100000000000000000000000000000000000000                                                                                                    | 02/02/2004                 |                            |                    | 101         |                    | 100101                      | 72                | 20.0           | Неодрећено    | Да           |                          |   |          |
|                        |          | Одјава                                                                                                    |                                                                                                    |                            |                            |                    |             |                    |                             |                   |                |               |              |                          |   |          |
|                        |          | програм                                                                                                    | -                                                                                                    |                            |                            |                    |             | 55                 |                             |                   |                |               |              |                          |   |          |
|                        |          | Пријава                                                                                                    | Construction of the                                                                                                    | 05/10/2005                 |                            |                    | 01          |                    | 406453                      | 40                |                |               |              |                          |   |          |
|                        |          | Одіава                                                                                                    |                                                                                                    |                            |                            | 31/10/2007         |             | 7                  |                             | 10                |                |               |              |                          |   |          |
|                        |          | Одізер                                                                                                    | The second second second second second second second second second second second second second second second se                                                                                                    | 01/11/2007                 |                            | 27/08/2008         | 01          | 7                  | 406453                      | 40                |                |               |              |                          |   |          |
|                        |          | Пријава                                                                                                    |                                                                                                    | 01/09/2008                 | 1                          |                    | 01          | 1                  | 409900                      | 80                |                |               |              |                          |   |          |
|                        | Nazad 🔶  |                                                                                                    |                                                                                                    |                            |                            |                    |             |                    |                             |                   |                |               |              |                          | N | lovo uve |
|                        |          |                                                                                                    |                                                                                                    |                            |                            |                    |             |                    |                             |                   |                |               |              |                          |   |          |

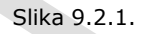

# 10. ODJAVA SA PORTALA

Odjava sa Portala CR-a vrši se tako što se u navigacionom delu naslovne strane odabere opcija Odjava s portala.